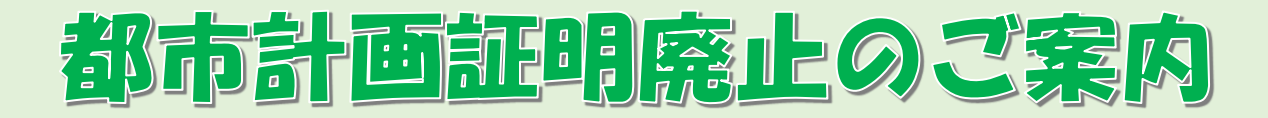

仙台市では、都市計画情報のオープンデータ化に伴い、<u>令和6年4</u> 月より、土地の位置に係る用途地域等の都市計画の内容について 証明する業務(都市計画証明)を廃止します。ご理解とご協力をお願 いいたします。

建築行為等、各種申請の添付資料として、都市計画証明を利用 していた方は、代わりに「仙台市都市計画情報インターネット提供 サービス」の都市計画情報を印刷して、ご利用ください。

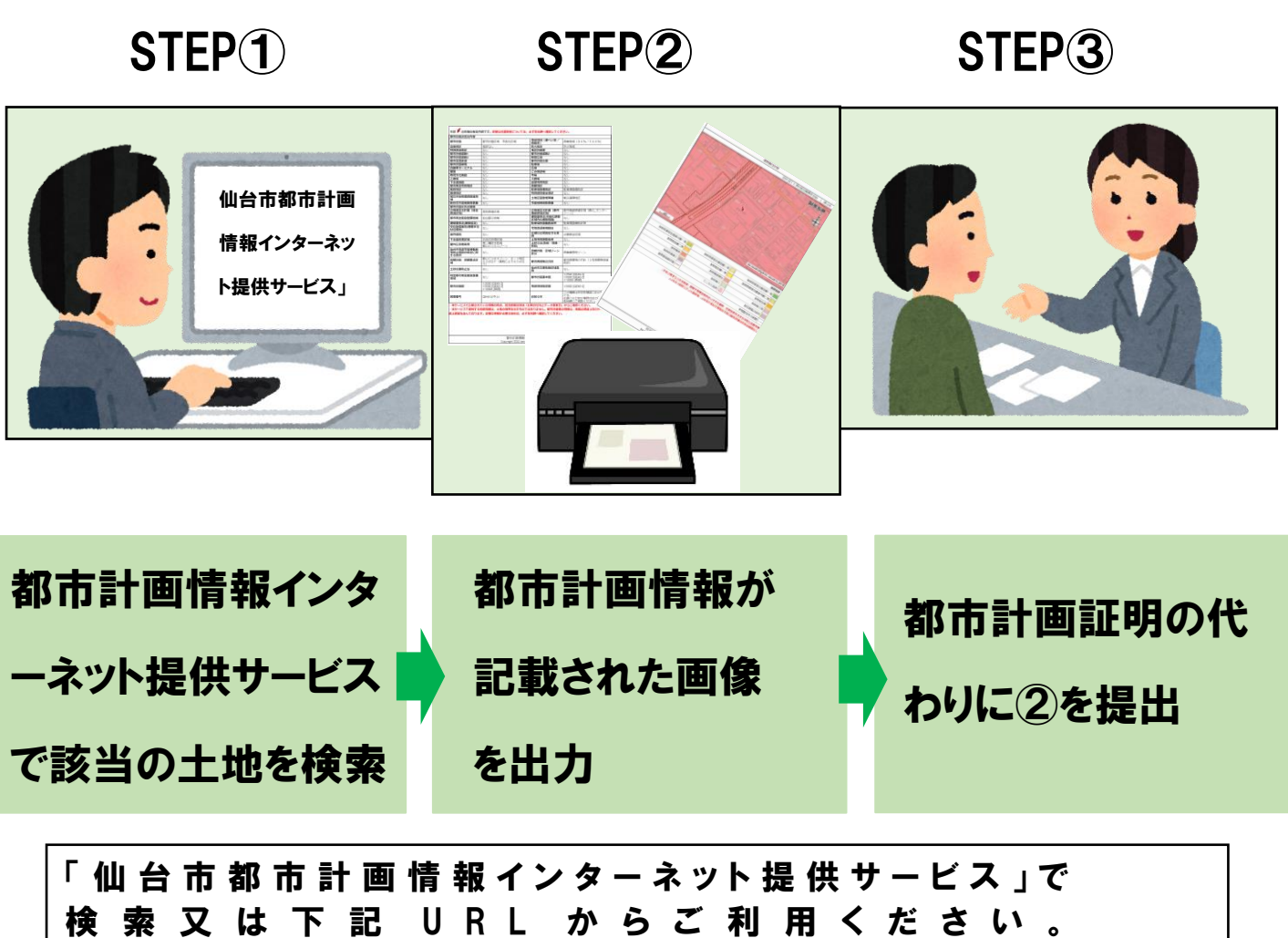

⇒ https://www2.wagmap.jp/sendai\_tokei/Portal なお、スマートフォン等のモバイル端末をご使用される場合は、 右の二次元コードからもご利用いただくことができます。

## 都市計画情報インターネット提供サービスの使用方法

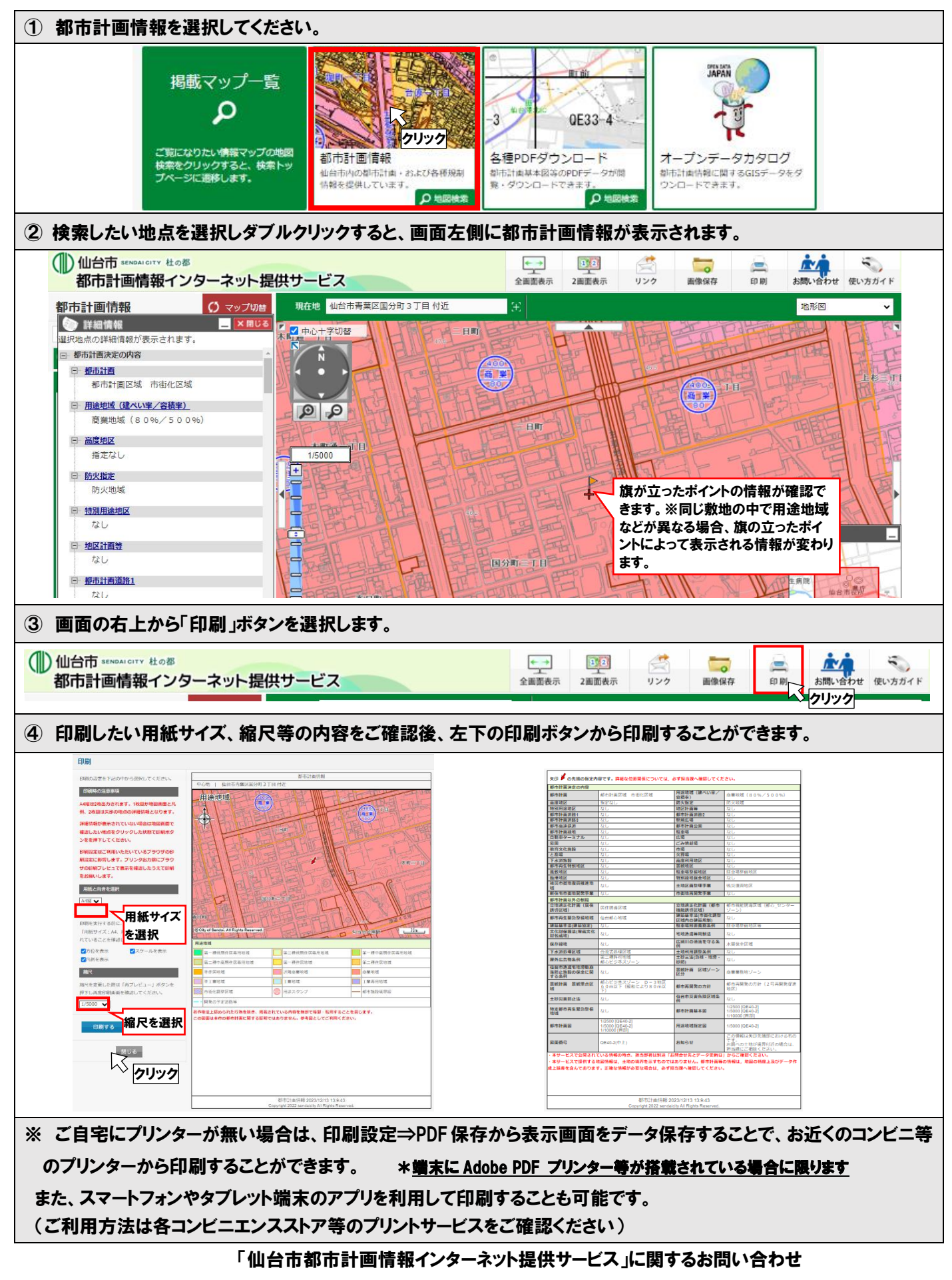

仙台市都市整備局計画部 都市計画課 TEL:022-214-8295 FAX:022-214-8300